## 대학생 학생증카드 비대면 발급 프로세스 (신규손님)

## 대학생 학생증카드 비대면 발급 프로세스 (신규손님, 요약)

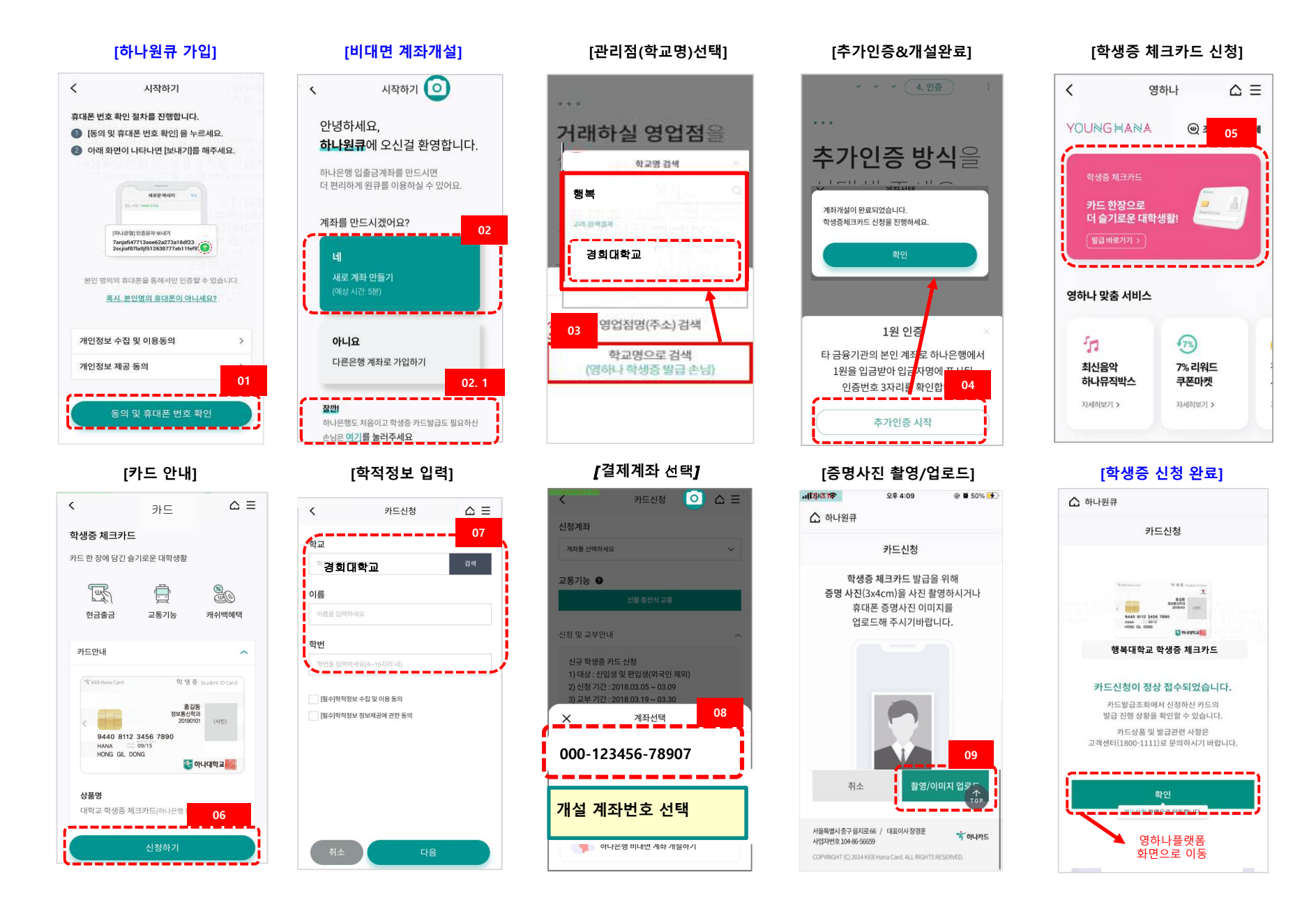

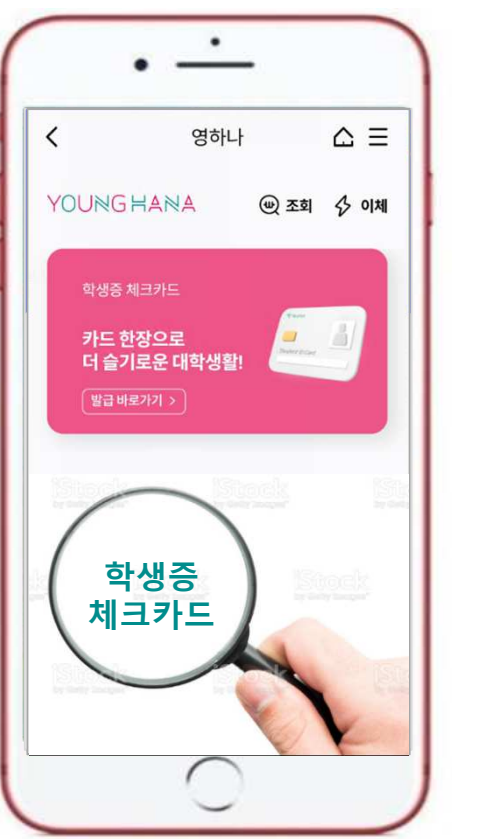

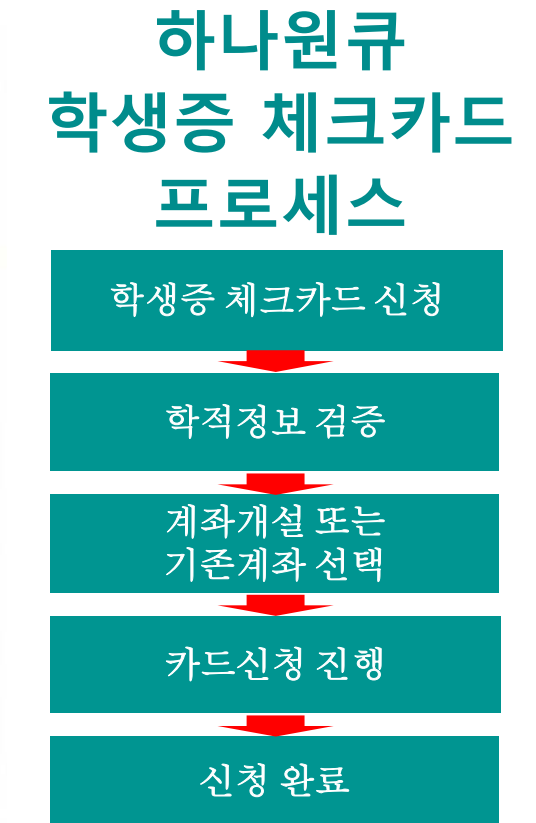

## ◈ 영하나 바로가기 URL & QR코드 ◈

1. 하나원큐 App. 영하나 바로가기 URL

https://mbp.hanabank.com/oneqplus.jsp?MENUM/mbp/reso urce/html/DSCD/DSCD00/DSCD0001001.html

2. 하나원큐 App. 영하나 바로가기 QR코드

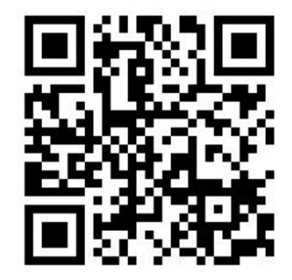

3. 포털 사이트(구글,네이버 등)에서 영하나 검색